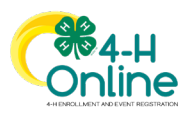

# How to Register for an Event in 4-H Online 4-H Animal Science Senior Record Book Contest

The Maryland 4-H Animal Science Senior Record Book Contest entries are accepted through 4-H Online. Senior 4-Hers who wish to enter their project records should follow the steps below. Each contestant will need to upload documents as part of the registration, so you should prepare those documents before starting your entry. All documents must be scanned or saved in PDF format for upload to the contest registration. The completed documents you will need to upload are:

- Maryland 4-H Summary Record
- Project Record + Essay for each project you wish to enter

To submit your Record Book Contest entry, follow these steps:

| 1. Log in to 4-H Online                                                                                                    |                                  |                                                                                                    |                                                                                       |
|----------------------------------------------------------------------------------------------------|----------------------------------|----------------------------------------------------------------------------------------------------|---------------------------------------------------------------------------------------|
| Sign into your family's 4-H Online profile using your family email and password.                                                                    |                                  | Conline                                                                                                    |                                                                                       |
| If you forgot your password, you can re-set it from the home screen. The reset link will be sent to the email address associated with your profile. |                                  | calvertfamily4h@gmail.com                                                                                                  | n                                                                                     |
| Your profile will open to your family's Member List.                                                                                                |                                  | Don't have an account?<br>Reset password?                                                                                  |                                                                                       |
| 2. Locate the Contest Registration                                                                                                    | MARYLAND<br>EXTENSION            |                                                                                                    |                                                                                       |
| Click <b>Events</b> on the left sidebar.                                                                                                    | Family<br>Fvents<br>Credit Cards | Calvert<br>Calvert framily4H@graniLcom<br>good GREENARAD DR<br>COLLEGE PARK, MO 20140-4004<br>44-44-123<br>Training County | ③ Add Member                                                                          |
|                                                                                                    |                                  | Member                                                                                                    | Programs                                                                              |
|                                                                                                    |                                  | Agydor Calvert View Jul 6, 1973                                                                                            | Volunteer - Approved<br>Volunteering for 2020-2021 program year<br>Screening Annursed |
|                                                                                                    |                                  |                                                                                                    |                                                                                       |

University of Maryland programs, activities, and facilities are available to all without regard to race, color, sex, gender identity or expression, sexual orientation, marital status, age, national origin, political affiliation, physical or mental disability, religion, protected veteran status, genetic information, personal appearance, or any other legally-protected class.

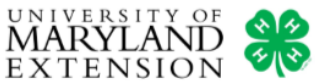

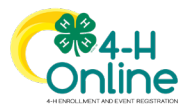

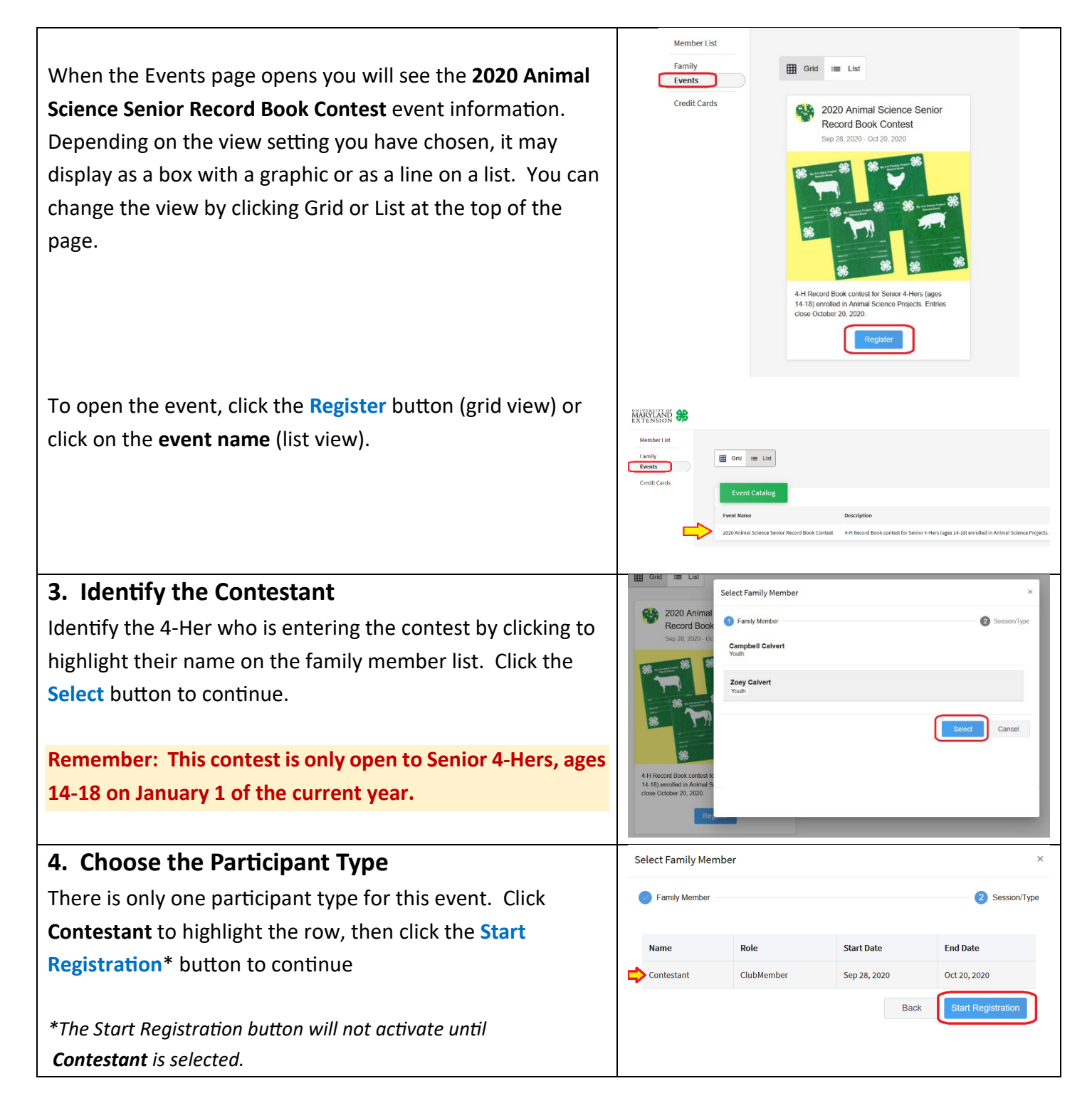

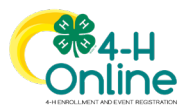

#### 5. Complete the Contest Registration

Read the entry instructions at the top of the page. There is no entry fee for this contest.

You should be prepared to upload your records and essays in PDF format before proceeding.

Identify which project records you are entering in the contest. You may submit one record for each species. You must be **enrolled** in the 4-H animal science project for which you are submitting a project record.

Each 4-Her contestant is **required** to submit a completed **Maryland 4-H Summary Record** for the current year. All pages of the record must be saved together as one PDF file. Name your PDF file like this before uploading:

> Last Name First Name – Summary Record Example: Calvert Zoey – Summary Record

Upload your completed Summary Record to the portal by clicking the **Upload** button and selecting the record from your computer. After uploading your **Summary Record**, upload the **Project Record and Essay** (as one PDF file) to the appropriate portal for each specie project you identified above.

When a record has successfully uploaded the box will turn red. If you need to replace the document you may upload a new one using the **Overwrite** button or simply **Delete** the existing document and upload a new one.

When you have uploaded all records, click the **Next** button to continue.

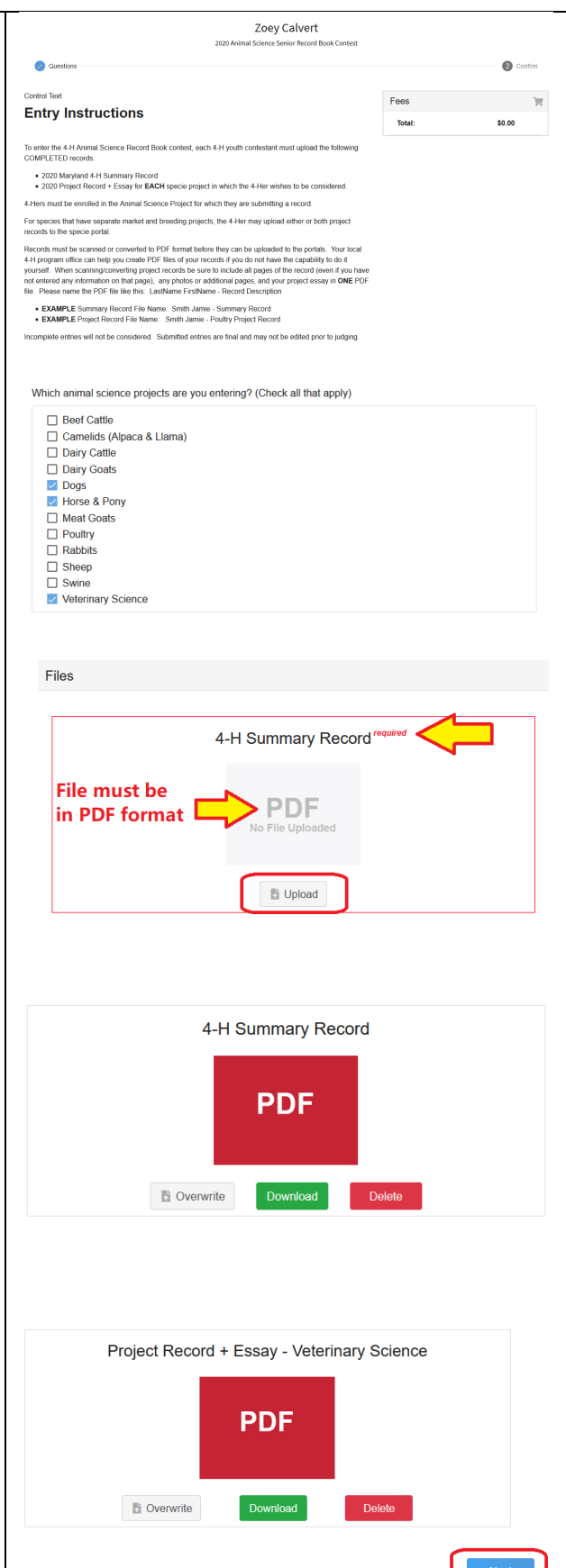

MARYLAND &

How to Register for an Event - 3

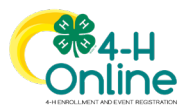

#### 6. Submit the Registration

There is no entry fee for this contest, so the Summary page is empty. Click the **Finish** button to submit your entry.

Once you have submitted your entry, it may not be changed.

#### 7. Entry Confirmation

After you submit your entry you will be returned to the **Events** page of the 4-Her's **member profile**. You will see the contest name displayed, and your entry status as Pending Approval.

Registrations must be accepted by the State 4-H Contest Manager. Once a Contest Manager reviews and accepts or declines your entry, the new status will be reflected on this page. You can log in to your 4-H Online profile at any time to view the current status of your contest registration.

When you submit your registration, you will also receive an **email notification** (to your family email account) that your registration was received.

Once the Contest Manager has reviewed and accepted your entry, you will receive a second email that confirms you are entered in the contest.

If your entry is not accepted, you will receive an email notifying you of any necessary actions and/or the reason for denial.

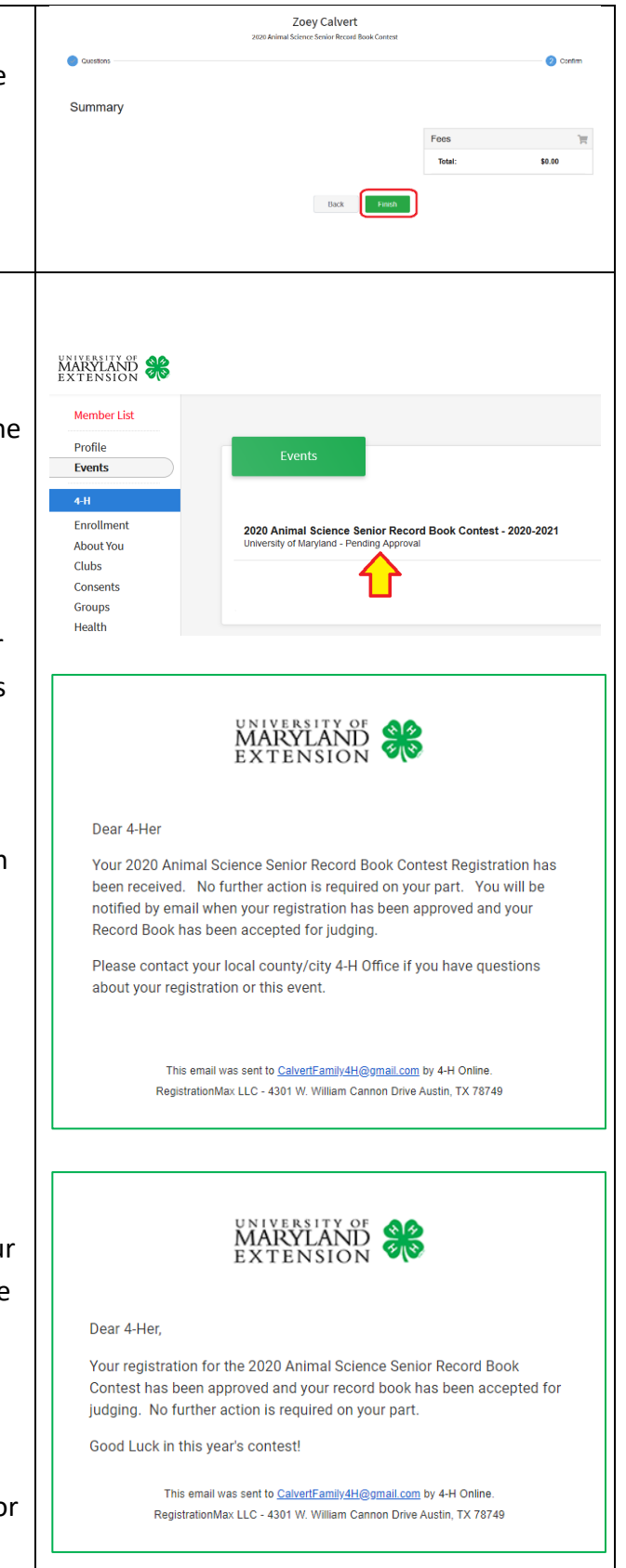

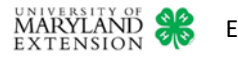

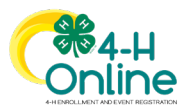

### 8. Finishing an Incomplete Registration

If you start a contest registration but do not finish it, you can return to it later. To access an incomplete registration, go to your family's **Member List** and click the blue **View** button next to the 4-Her's name. The 4-Her's membership record will open.

Click the **Events** tab on the left sidebar. A list of all events the 4-Her has accessed will display. You will see the registration status for the Animal Science Record Book Contest is **Incomplete**.

Click on the event name to open the registration page. You can then resume registration from where you left off. If you already uploaded records to the portals, you will see them in the registration. However, you may have to complete the species project selection (checkbox) question again.

NOTE: You will not be able to finish/submit an incomplete registration after the entry deadline has passed.

| Family<br>Events | Gracie Calvert<br>May 10, 2001                                                         | View <u>4-H</u><br>ClubMember - Ap<br>Enrotted for 2020 | proved<br>2021 program year        |
|------------------|----------------------------------------------------------------------------------------|---------------------------------------------------------|------------------------------------|
| Credit Cards     | Joey Calvert<br>Dec 31, 2010                                                           | View 4-H<br>ClubMember - Ap<br>Enrolled for 2020        | <b>proved</b><br>2021 program year |
|                  |                                                                                        |                                                         |                                    |
|                  |                                                                                        |                                                         |                                    |
| ARYLAND <b>#</b> |                                                                                        |                                                         |                                    |
|                  | 20 Animal Science Senior Record Book Contest - 2020-20<br>scratr of Naryans - Incompre | 221                                                     | 🗇 Regiser                          |
| Groups<br>Health | -                                                                                      |                                                         |                                    |
|                  |                                                                                        |                                                         |                                    |
|                  |                                                                                        |                                                         |                                    |
|                  |                                                                                        |                                                         |                                    |
|                  |                                                                                        |                                                         |                                    |
|                  |                                                                                        |                                                         |                                    |
|                  |                                                                                        |                                                         |                                    |

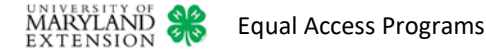